# クイック スタート ガイド

# HP Photosmart D7100 series

HP Photosmart プリンタをご購入いただき、ありがとうございます。ご使用に先立ち、本パンフレットおよびその他の付属文書をお読みになって、プリンタを 最大限にご活用ください。

Windows ユーザーへの注意: USB ケーブルでプリンタとコンピュータを接続する場合、コンピュータに CD を挿入するまで(3 ページを参照)ケーブルを接続しないでください。

# 1 HP Photosmart プリンタを梱包から取り出す

- 1. プリンタに USB ケーブルが接続されている場合はケーブルを取り外します。
- 2. プリンタ内部および周辺から梱包材を取り除きます。
- 3. 同梱物を確認します。同梱物は国や地域によって異なる場合があります。実際の同梱物については包装を参照してください。
  - a. HP Photosmart D7100 series  $\mathcal{T}$ リンタ
  - b. HP Photosmart ソフトウェア CD
  - c. ユーザー マニュアル:ユーザーズ ガイドおよび クイック スタート ガイド
  - d. フォト用紙保存袋(一部の国/地域のみで同梱)
  - e. 用紙見本
  - f. インク カートリッジ
  - g. 電源コードと電源アダプタ
  - h. USB ケーブル(一部の国/地域のみで同梱)

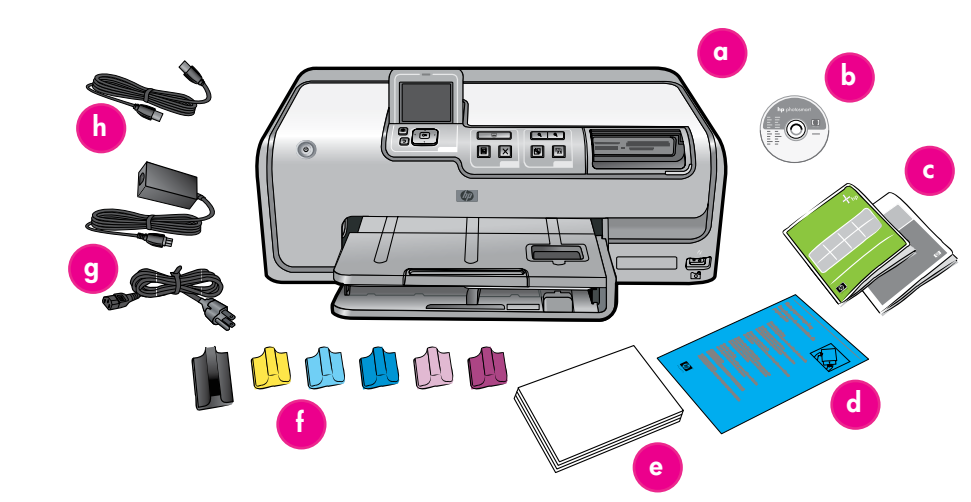

# 2 電源を接続し、言語を設定する

- 1. 電源コードをプリンタ、および壁コンセントに接続します。
- プリンタに USB ケーブルが接続されている場合はケーブルを 取り外します。

Windows ユーザーへの注意: USB ケーブルは、コンピュータに CD を挿入するまで接続しないでください。

- 3. プリンタ ディスプレイの保護フィルムを取り除きます。
- 4. [On] ボタンを押してプリンタの電源を入れます。
- 5. [Select Language:] がプリンタ ディスプレイに表示されたら、 ▲ または マ を押して希望の言語をハイライト表示します。
- 6. **[OK]** を押して言語を選択します。
- 7. 【国/地域の選択】 がプリンタ ディスプレイに表示されたら、
  ▲ または マ を押して希望の国/地域をハイライト表示します。
- 8. [OK] を押して国/地域を選択します。

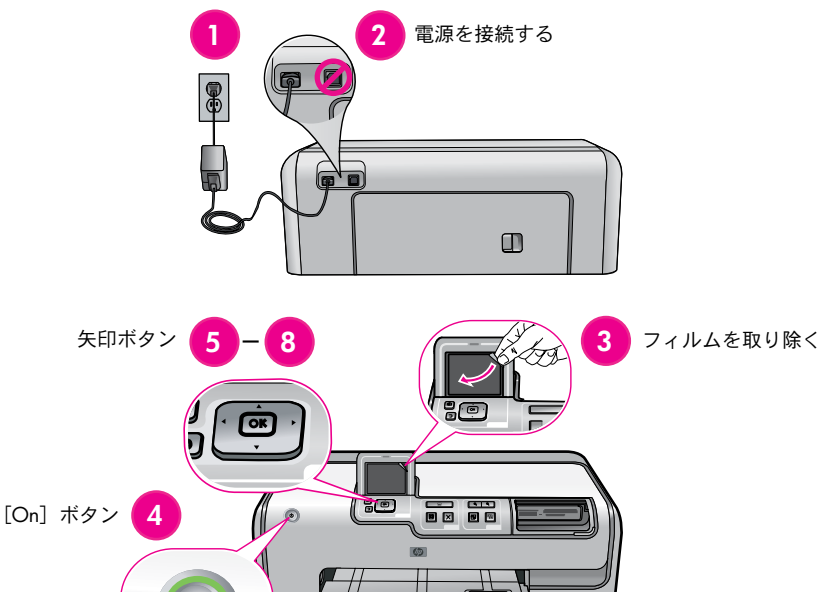

# 3 インク カートリッジを取り付ける

**重要!**プリンタに付属のインク カートリッジのみを使用してください。これらのカートリッジ内のインクは、プリント ヘッド内のインクと混ざり合うよう特別に設計されています。 カートリッジの取り付け中、プリンタ ディスプレイにエラー メッセージが表示される場合 は、www.hp.com/support で詳細を参照してください。他のカートリッジは使用しないでく ださい。

- 1. トップ カバーを上げます。
- 2. インク カートリッジを袋から取り出します。
- インク カートリッジの色と同じ色のホルダを確認します。ラッチのつまみを指で挟むと、 ホルダが開きます。
- 4. インク カートリッジを取り付け、ホルダを閉じます。
- 5. この手順を繰り返して、他のカートリッジを取り付けます。
- トップ カバーを元に戻し、ディスプレイの指示に従ってインク カートリッジの初期化を開始します。

**重要!** インク カートリッジを取り付けると、初回のみ初期化プロセ スが開始されます。調整ノイズが 4 分間ほど続きますが、これは正常 な動作です。この間プリンタの電源をオフにしたり、プリンタの接続を 外したりしないでください。初期化が中断した場合は、『ユーザーズ ガイド』の「トラブルシューティング」を参照してください。

**ヒント**:初期化ステータス画面が表示されたら、手順4に進んで普通 紙をセットします。

# 4 普通紙をセットする

最高の調整結果を実現するために、プリント ヘッド調整の準 備として**普通紙**をセットします。

- 1. メイン トレイを引き出します。
- 横方向用紙ガイドおよび縦方向用紙ガイドを外側いっぱい までスライドします。
- 3. メイン トレイにレター普通紙を数枚セットします。
- 用紙の端に合わせて、横方向用紙ガイドおよび縦方向用紙 ガイドを調整します。
- 5. メイン トレイを元に戻します。

重要! インクの取り付け時にプリンタの電源がオフになって いた場合は:

- ・3ページの手順2を完了します
- ・4 ページの手順3を完了します

プリント ヘッドを調整する前に、上記の手順を完了してください。

6. **[OK]** を押して、プリント ヘッドの調整を開始します。

用紙のセット方法および写真の印刷方法に関する詳細は、この ガイドの 11 ページまたは『ユーザーズ ガイド』を参照して ください。

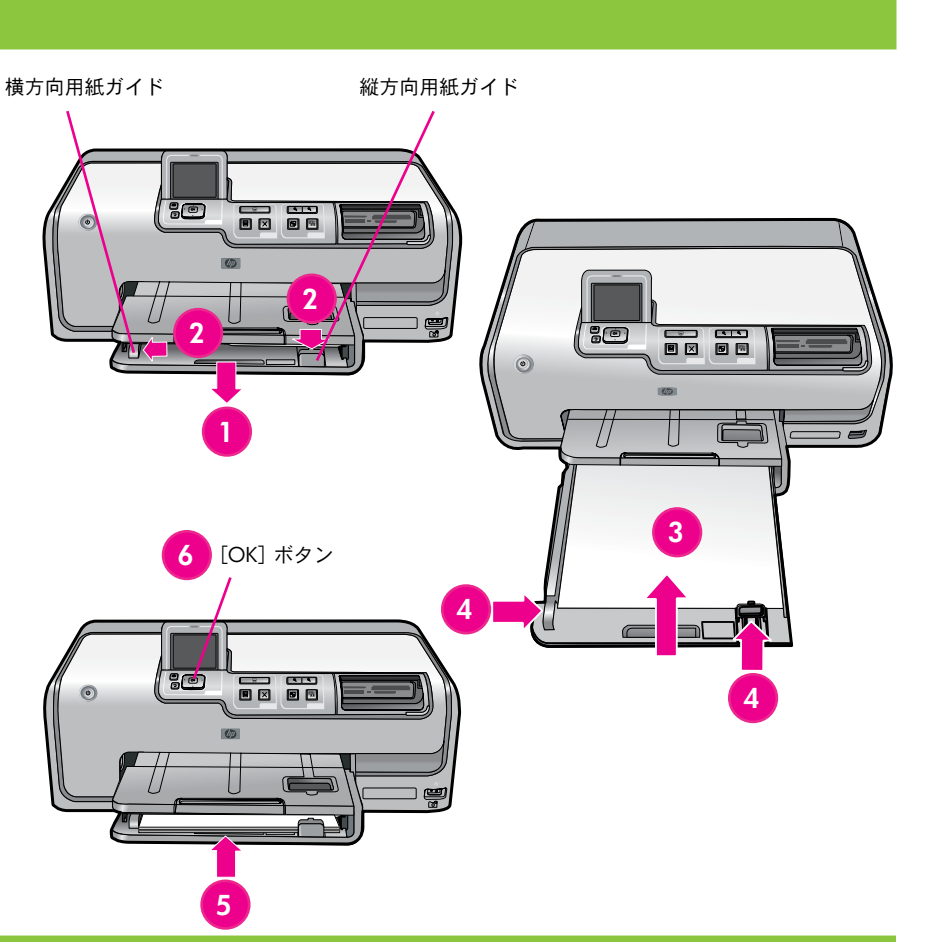

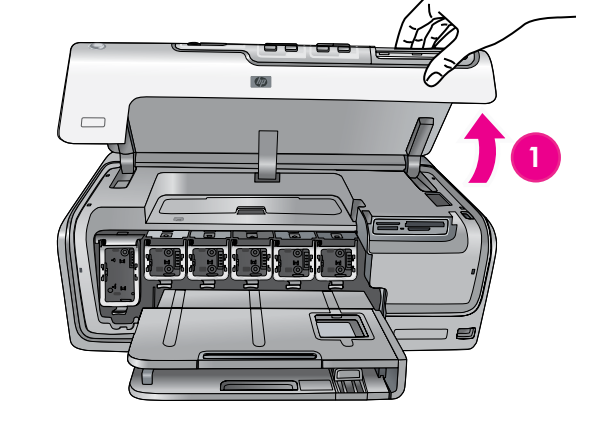

3 – 5

# 5 HP Photosmart ソフトウェアをインストールする (Mac OS X)

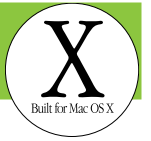

### Mac OS X

### Mac OS X 10.3、10.4 以降

- 1. USB ケーブルをプリンタとコンピュータに接続します。
- 2. HP Photosmart CD をコンピュータに挿入します。
- 3. デスクトップで **[HP Photosmart** CD**]** アイコンをダブルクリック します。
- 【HP インストーラ】アイコンをダブルクリックします。
  [ようこそ] ページが表示されます。画面のインストール 指示に従います。
- 5. [終了] ページが表示されたら、【OK】をクリックします。
- **注**:インストールで問題が発生した場合は、8-9ページの「インス トール時のトラブルシューティング」を参照してください。

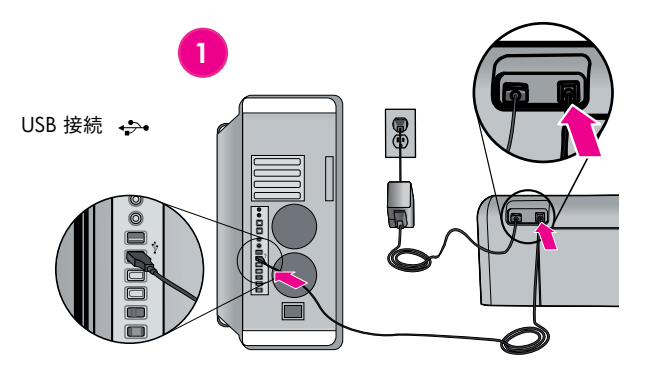

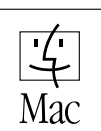

Microsoft<sup>®</sup> Windows<sup>®</sup>XF

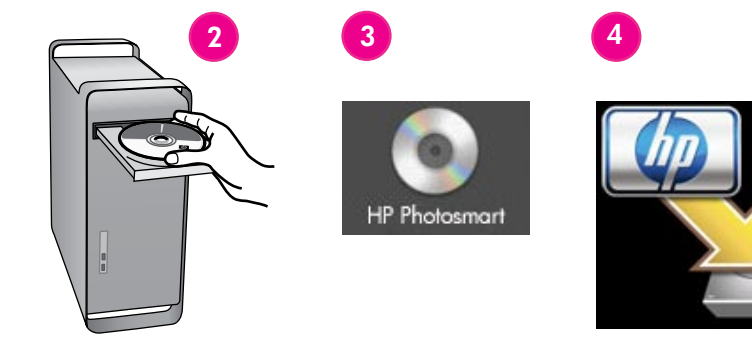

# 5 HP Photosmart ソフトウェアをインストールする (Windows)

### Windows

Windows® 98、Me、2000 Professional、XP Home、XP Professional、x64 Edition

プリンタに USB ケーブルが接続されている場合はケーブルを取り外します。

**重要!** USB ケーブルは、コンピュータに CD を挿入するまで接続し ないでください。

- HP Photosmart CD を挿入します。画面に手順が表示されない場合は、 CD から setup.exe ファイルをダブルクリックします。
- 3. 指示に従ってソフトウェアをインストールします。
- インストールの種類を確認する画面で、【推奨】(HP Photosmart Premier) または【カスタム】を選択して HP Photosmart Essential を選択します。

**注**: Windows 98 および Me の場合は、自動的に Essential が選択されます。 一部のソフトウェア機能は、HP Photosmart Premier でのみサポートされて います。

- 5. 指示が表示されたら、USB ケーブルを接続します。接続を確立し、 ファイルをコピーするまで数分かかる場合があります。
- 6. [インストールの完了] 画面が表示されたら、【テスト ページを印刷 する】をクリックします。

**注**:インストールで問題が発生した場合は、8-9ページの「インストー ル時のトラブルシューティング」を参照してください。

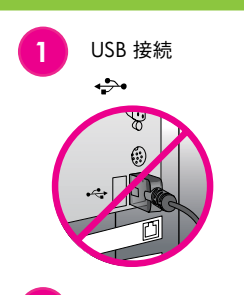

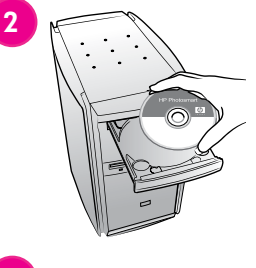

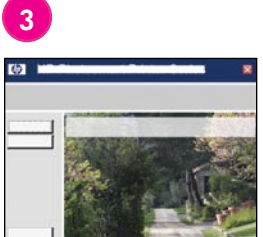

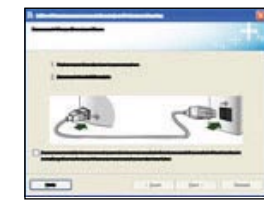

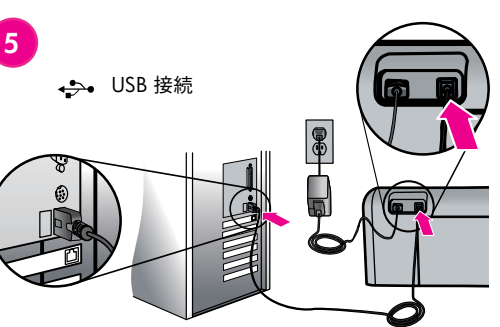

# インストール時のトラブルシューティング

プリンタ ソフトウェアが正常にインストールされなかった場合、またはソフトウェアをインストールしてもプリンタとコンピュータが正しく通信しない場合、 このページで考えられる原因を確認してください。

プリンタとコンピュータ間のすべてのケーブル接続を確認し、最新のプリンタソフトウェアを使用していることを確認してください。最新のソフトウェア アッ プデートは、HP サポート Web サイト (www.hp.com/support) から入手できます。さらにヘルプが必要な場合は、プリンタのマニュアルを参照してください。

#### Macintosh のみ

問題:プリンタ ソフトウェアをインストールした後、プリント センター/プリンタ設定ユーティリティが表示されなくなる。

**解決策**:プリンタの電源がオンになっており、コンピュータに接続されていることを確認します。プリント センター/プリンタ設定ユーティリティを使用して、プリンタを再度追加します。プリント センター/プリンタ設定ユーティリティの使用に関する情報については、Mac ヘルプを参照してください。

### Windows のみ

問題:CDを挿入しても、インストール ソフトウェアが自動的に起動しない。

解決策: Windows の [スタート] メニューから、【ファイル名を指定して実行】 を選択します。【参照】 をクリックし、HP Photosmart ソフトウェア CD を挿入 した CD-ROM ドライブに移動します。setup.exe ファイルをダブルクリックします。

問題:新しいハードウェアの検出ウィザードが開くが、プリンタが認識されない。

解決策: ソフトウェアのインストールを開始する前に、USB ケーブルを接続した可能性があります。USB ケーブルを取り外し、ハードウェアのインストール ウィザードをキャンセルします。CD-ROM ドライブにソフトウェア CD を挿入し、画面上の指示に従います。指示が表示されない場合は、CD から setup.exe ファイルをダブルクリックしてインストールを再開します。すでにソフトウェアが正しくインストールされていることを示すメッセージが表示された場合は、 [アンインストール] を選択し、指示に従ってソフトウェアを再インストールします。USB ケーブルは、インストール中に指示が表示された場合にのみ再接続 してください。

問題:システム要件の確認で、コンピュータで Internet Explorer の旧バージョンを実行していると表示される。

**解決策**:キーボードで **Ctrl + Shift** キーを押し、[システム要件] ダイアログボックスで**[キャンセル]** をクリックして障害を無視し、ソフトウェアのインストー ルを完了します。HP Photosmart ソフトウェアのインストール後すぐに Internet Explorer をアップデートしてください。アップデートしないと、HP ソフトウェ アが正常に動作しません。注:Internet Explorer をアップデートした後、HP ソフトウェアを再インストールする必要はありません。

問題:ソフトウェアのインストール中にコンピュータからの応答が停止する。

解決策:ウィルス保護ソフトウェア、または別のソフトウェア プログラムがバックグラウンドで実行されているために、インストール プロセス速度が低下している可能性があります。ソフトウェアがファイルをコピーするまでお待ちください。コピーには数分間かかる場合があります。数分待ってもコンピュータが応答しない場合は、コンピュータを再起動し、有効なウィルス保護ソフトウェアを停止または無効にします。他のすべてのソフトウェア プログラムを終了し、プリンタ ソフトウェアを再インストールします。注:コンピュータを再起動すると、ウイルス保護ソフトウェアは自動的に有効になります。

問題:インストールの途中で[システム要件]ダイアログボックスが表示される。

**解決策**:コンピュータ システムのコンポーネントが、最小システム要件を満たしていません。画面の指示に従って問題を解決し、プリンタ ソフトウェアを再 インストールしてください。

### Windows および Macintosh

問題:コンピュータで HP Photosmart CD を読み取れない。

解決策: CD が汚れていたり損傷していないか確認します。HP Photosmart CD 以外の CD を正常に読み取ることができる場合、この CD が損傷している可能性 があります。HP サポート Web サイトからソフトウェアをダウンロードするか、HP サポートから新しい CD を取り寄せます。他の CD も読み取れない場合は、 CD-ROM ドライブを修理に出す必要があります。

# 1 コンピュータを使用せずに初めてのフチなし写真を印刷する

HP Photosmart D7100 series プリンタでは、コンピュータに接続せずに、デジタル カメラから美しい写 真を印刷することができます。次のページに記載されている順を追った簡単な手順に従ってください。

メモリ カードをプリンタの該当するカード スロットに直接挿入し、写真を選択して印刷するだけです。

コンピュータを使用せずに、デジタル カメラまたはメモリ カードから写真を印刷する詳細については、 『ユーザーズ ガイド』を参照してください。

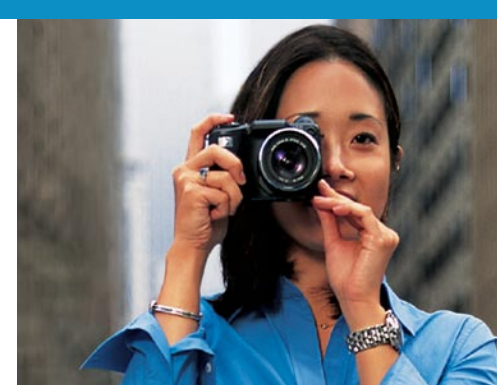

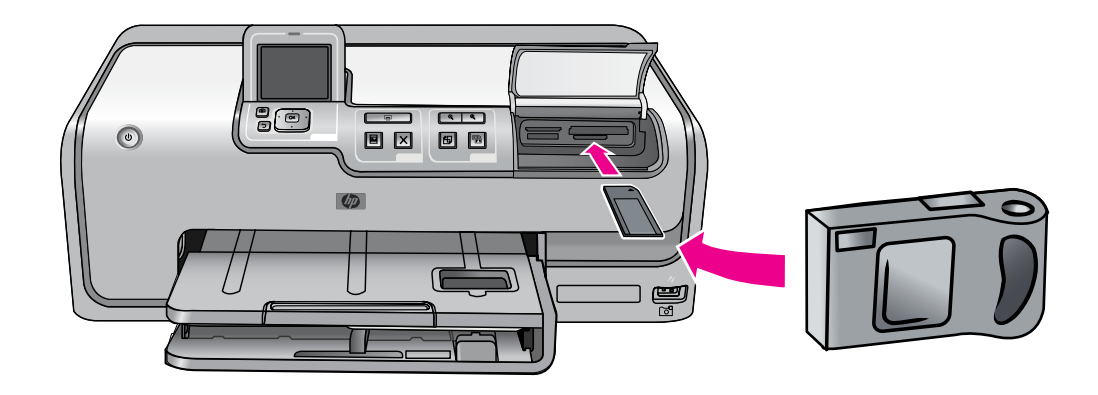

### 2 L 判フォト用紙をセットする

- 1. 排紙トレイを上げます。
- 2. フォト トレイを手前いっぱいに引き出します。
- 3. 縦方向用紙ガイドを手前いっぱいに、横方向用紙ガイドを左端にそれぞれスライドします。
- 4. L 判フォト用紙を最大 20 枚まで、印刷面を下にしてフォトトレイにセットします。切り取りラベル付き用紙を使用する場合、ラベルを手前に向けて用紙をセットします。
- 5. 用紙を折り曲げないように、用紙の端に合わせて横方向用紙 ガイドおよび縦方向用紙ガイドを調節します。
- 6. フォト トレイを元に戻し、排紙トレイを閉じます。

**ヒント**: HP 製高画質用フォト用紙を使用すると、耐水性・対指 紋性を持つ光沢のある写真を印刷できます。用紙の裏側にある特 殊なマークにより、プリンタ内で自動用紙選択センサーが始動さ れ、写真屋さんのような仕上がりの写真を高速で印刷できます。

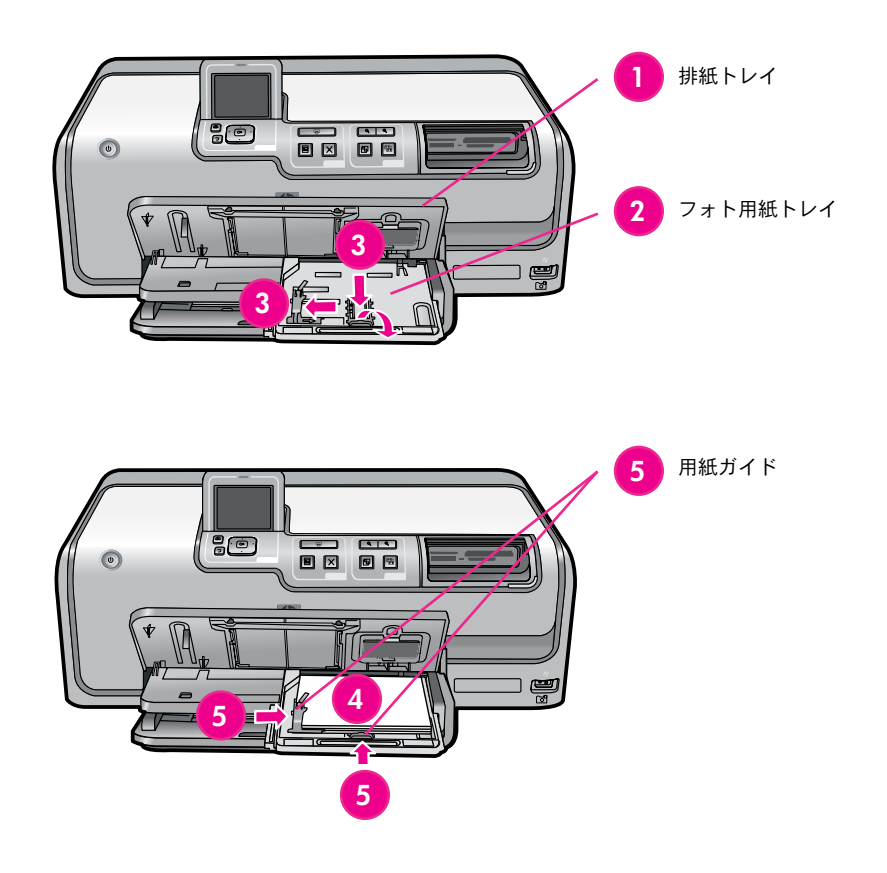

# 3 メモリ カードを挿入する

注:メモリ カードは1度に1枚のみ挿入してください。

- 1. メモリ カードを正しいスロットに挿入します。
  - 銅製の電極部分を下向きにするか、または
  - メタル ピンホールをプリンタ側に向けます。
- メモリ カードが止まるまで、ゆっくりとプリンタに差し込みます。

**警告**:メモリ カードをスロットに無理に押し込まないでください。

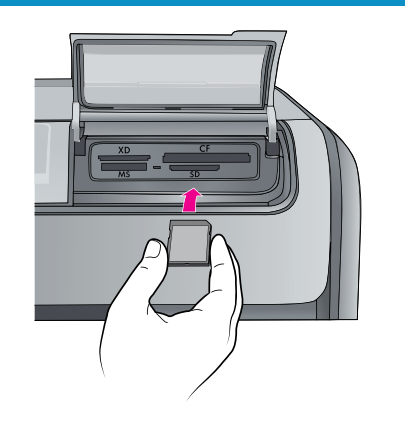

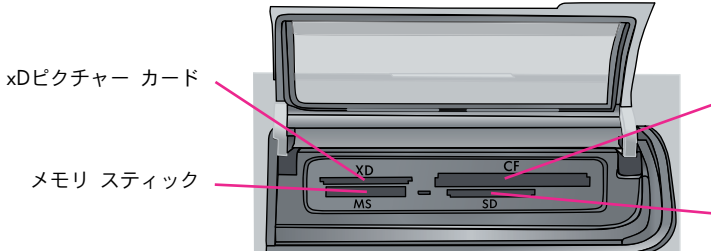

コンパクトフラッシュ/ マイクロドライブ

SD カード/ マルチメディア カード

### 4 写真を選択して印刷する

注: ( ) ▲ ▼ ボタンを使用してディスプレイの選択項目を移 動し、【OK】 ボタンを使用して項目を選択します。

- 1. 【表示して印刷】を選択して【OK】を押します。
- そ押して【L判印刷】の画像サイズに移動し、【OK】を 押します。
- 3. 【L判】の用紙サイズを選択して【OK】を押します。
- 4. ◀ または ▶ を押して、メモリ カード内の写真を表示します。
- 5. **[OK]**を押して印刷する写真を選択します。写真が緑色の フチで囲まれて表示されます。[選択]アイコンは印刷す る写真の部数を表します。

**ヒント**:画像の選択を解除するには、もう一度 [OK] ボタン を押します。複数の部数を選択するには、▲ を押します。

6. 【印刷】ボタンを押します。HP Photosmart プリンタでは用 紙の端まで写真が印刷されるため、余白のないフチなし写 真を簡単に実現できます。

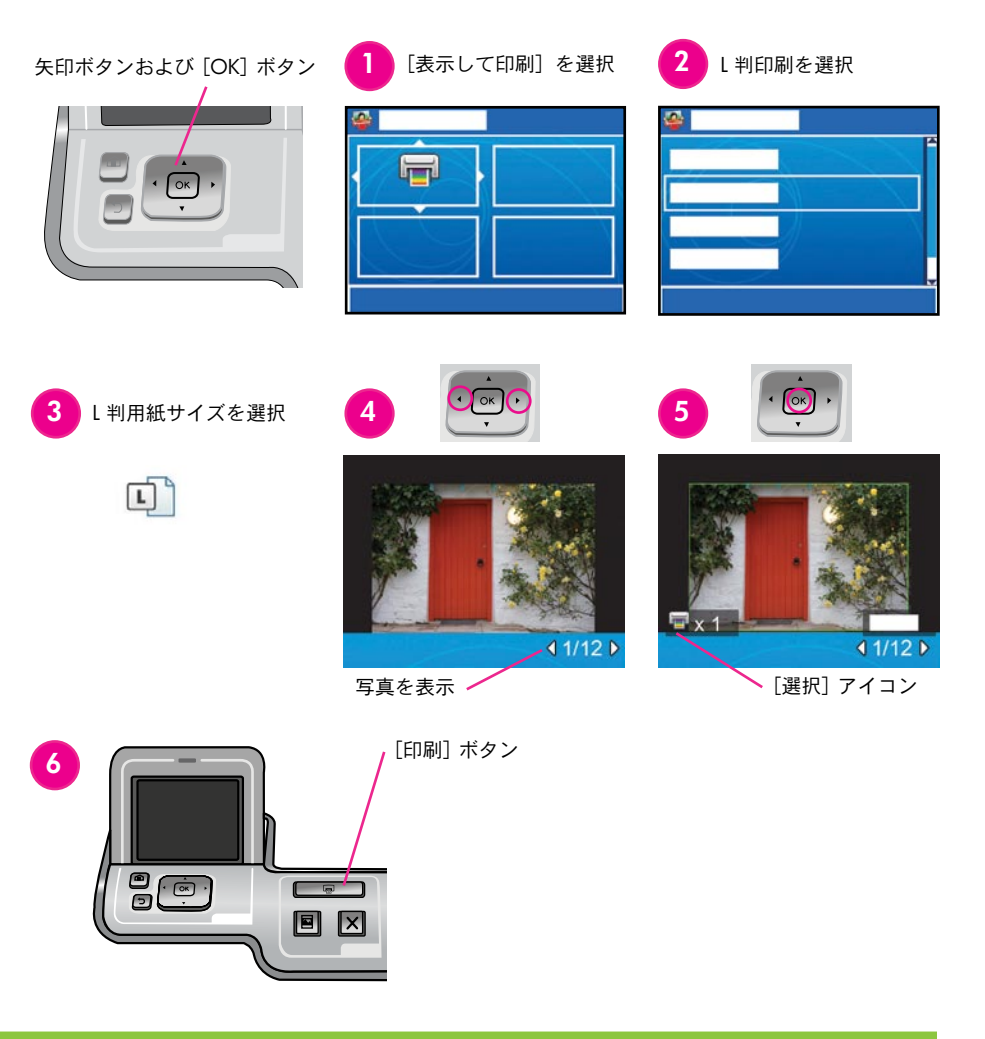

# コンピュータおよび HP Photosmart Premier を使用して写真を印刷する

HP Photosmart ソフトウェアを使用してできる写真プロジェクトの可能性は無限です。

- デジタル写真を使用したカレンダー、パンフレット、チラ シなどのデザイン
- 自分だけの写真アルバムおよび記念贈答本の作成
- オリジナルのTシャツ、CDカバー、写真フレームの作成
- HP Photosmart Share を使用して電子メールで写真を送ったり、オンラインで写真を共有

オリジナルのプロジェクトを作成する詳細については、HP Photosmart ソフトウェア ヘルプを参照してください。

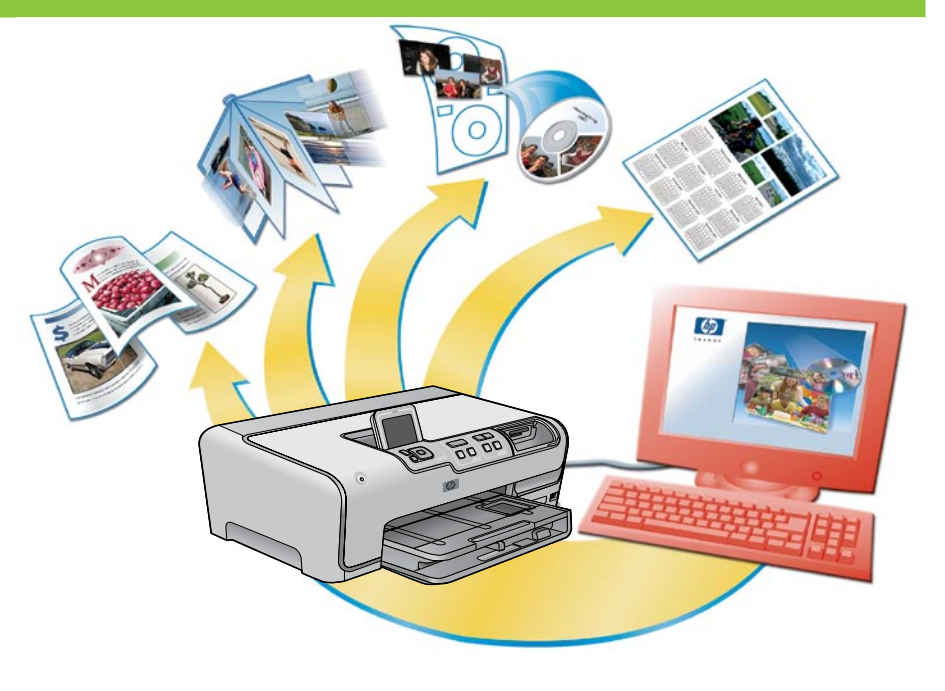

# 詳細情報が必要な場合

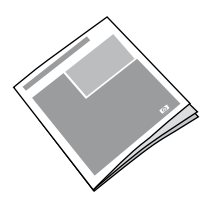

プリンタ機能ソフトウェア、トラブルシューティング情報および新しい HP Photosmart プリンタを使用して特定の印刷タスクを実行する方法については、『ユーザーズ ガイド』の説明を参照してください。

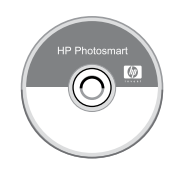

プリンタに付属のソフトウェアを使用する詳細については、HP Photosmart ソフトウェア ヘルプを参照してください。オンスクリーン ヘルプは、 ソフトウェアとともにインストールされます。

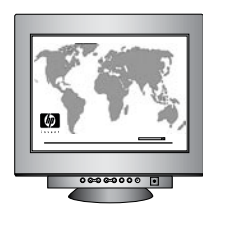

HP のサポート Web サイトおよび Eサポート:www.hp.com/jp/hho-support メディアおよび印刷サプライ用品については、www.hpshopping.com を参照 してください。

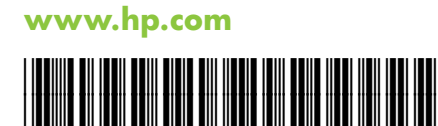

(JA)

Q7046-90217

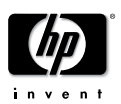